### How to Order, download and extract MS Project for Windows

Please note that this document is intended for Windows users. MAC uses should access Project via lab.devry.edu.

## **Table of Contents**

| Placing an Order                       | 2  |
|----------------------------------------|----|
| Obtaining your Downloads               | 6  |
| Working with ISO/IMG Files             | 12 |
| Windows Disc Image Burner              | 13 |
| Extracting to a USB/Thumb Drive/Folder | 15 |
| Installing Project                     | 19 |
| Help                                   | 20 |
|                                        |    |

#### **Placing an Order**

1. Under *Course Home*, locate and click the link within your course titled *Student Software Store*.

| Project Management                 |                                                                                                    |  |  |
|------------------------------------|----------------------------------------------------------------------------------------------------|--|--|
| Professor: Bob Groat               |                                                                                                    |  |  |
|                                    | Tools: Course Admin Gradebook eBooks Email Live Doc Sharing Dropbox Journal Webliography Tech Support Help |  |  |
| Course Author                      |                                                                                                    |  |  |
| a                                  | Course Home                                                                                                |  |  |
| Course Home                        |                                                                                                    |  |  |
| Syllabus                           |                                                                                                    |  |  |
| iLab                               | Announcements                                                                                              |  |  |
| Course Project                     | -                                                                                                    |  |  |
|                                    | Expand All                                                                                                 |  |  |
| Student Software Store             | Announcement                                                                                               |  |  |
| i um it in*                        | 🕑 🖂 Gainful Employment Comments                                                                            |  |  |
| FOR FACULTY*                       |                                                                                                    |  |  |
| Faculty Resources*                 | 😥 Meek Z ILab Assignment                                                                                   |  |  |
| Tutor Source                       |                                                                                                    |  |  |
| ACBSP Accreditation<br>Information | ▶ ☑ Welcome!                                                                                               |  |  |
| Course Feedback*                   |                                                                                                    |  |  |
|                                    |                                                                                                    |  |  |

2. Click the link titled *Go to the Student Software Store*.

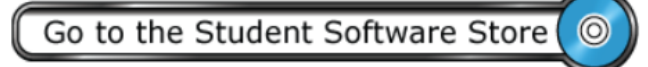

3. From within the store, click on the *DreamSpark Premium* tab.

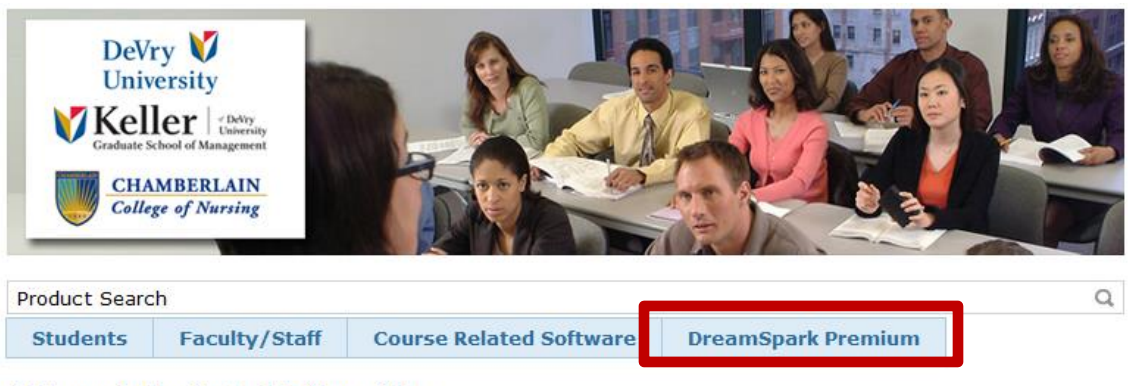

Welcome to the Student Software Store

Click the blue tabs at the top of the page for access to special software offers, for DeVry university and Chamberlain students and faculty.

4. Locate and select **Microsoft Project 2010**. You can also use the search function by clicking on the magnifying glass.

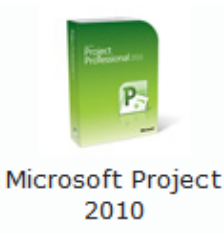

5. Determine what version you want to order and click *Add to Cart*.

| Microsoft Project Professional 2010                                                                                                    |                        |
|----------------------------------------------------------------------------------------------------|------------------------|
| Effectively manage diverse projects with a powerful tool for planning, collar allocation.                                                                  | aboration and resource |
| Choose a language: English 🔹                                                                                                    |                        |
| Download                                                                                                    |                        |
| Microsoft Project Professional 2010 32/64-bit (English) - DreamSpark<br>Available to: Students/Faculty/Staff<br>Backup disc: Available in most countries 🕜 | Add To Cart            |
| Microsoft Project Professional 2010 with Service Pack 1 32/64-bit<br>(English) - DreamSpark                                                                | Free                   |
| Available to: Students/Faculty/Staff<br>Backup disc: Available in most countries 🕜                                                                         | SAdd To Cart           |

 You will be given additional options to purchase that are not required. Select additional options by clicking *Add to Cart*. Once you have added the necessary items to *Your Cart*, select *Check Out* to complete your order.

| Your C               | art                                                                                                    |                                                                                                    |                     |
|----------------------|----------------------------------------------------------------------------------------------------|----------------------------------------------------------------------------------------------------|---------------------|
| Picture<br>Technical | Microsoft Project Professional 2010 32/64-bit (English) -<br>DreamSpark - Download<br>Date Added: 2014-05-15 1:00 PM                                                                                                    | P<br>Subtotal: \$4                                                                                         | rice<br>Free Remove |
| Recom                | mended For You (Optional)                                                                                                    |                                                                                                    |                     |
| <b>*</b>             | Backup Disc - Microsoft Project Professional 2010 32/64<br>Receive genuine DVD(s) of your software for backup purpose<br>download and/or key. No additional delivery fees!<br>Note: Backup discs do not come with product keys. To insta<br>backup disc, you will need the product key or activation cod | <b>4-bit (English)</b><br>es to accompany your<br>all/activate software from<br>le issued with your order. | \$13.95<br>na       |
|                      |                                                                                                    |                                                                                                    | Add To Cart         |
|                      |                                                                                                    | 🌰 Continue Shopping                                                                                        | Check Out           |

7. You will now be directed to the End User License Agreement (EULA). This license agreement must be read and acknowledgement that you have read and agree to terms of use must be provided in order to complete the purchase. Please make sure you read and fully understand the installation and activation limitations of each software title purchased. Click *I Accept* to agree to the EULA.

| Product                                                                                                    |   |
|----------------------------------------------------------------------------------------------------|---|
|                                                                                                    |   |
| Microsoft Project Professional 2010 32/64-bit (English) - DreamSpark - Download                                                                                                    |   |
| MICROSOFT DREAMSPARK DIRECT<br>SUBSCRIPTION AGREEMENT                                                                                                    |   |
| Last updated: June 2013                                                                                                    |   |
| This is a subscription agreement ("agreement") between Microsoft Corporation (or based on where you live, one of its affiliates) and you for the Microsoft DreamSpark Direct student offering ("DreamSpark Direct Subscription"). Please read it. For purposes of this agreement, the term "software" applies to the software provided to you under the DreamSpark Direct Subscription, which includes the media on which you received it, if any. |   |
| <ol> <li>DEFINITION OF YOU OR YOUR. "You", "your" or "student" means a person currently enrolled in and<br/>attending courses that lead to academic credit or certification through an accredited educational<br/>institution.</li> </ol>                                                                                                    |   |
| 2. TERMS FOR DREAMSPARK DIRECT SUBSCRIPTION.                                                                                                    |   |
| 4                                                                                                    | Þ |

8. Confirm your Order Information and click *Proceed with Order*.

DreamSpark EULA

| Items All prices are in US Dollars                                                       |                               |                            |
|------------------------------------------------------------------------------------------|-------------------------------|----------------------------|
| Microsoft Project Professional 2010 32/64-bit (English) - DreamSpark - Download          | ļ                             | Amount<br>\$0.00           |
|                                                                                          | Subtotal:<br>Taxes:<br>Total: | \$0.00<br>\$0.00<br>\$0.00 |
| Order Information Fields marked with an asterisk (*) are required                        |                               |                            |
| First Name* Last Name* Test Order                                                        |                               |                            |
| Email*<br>test@devry.com                                                                 |                               |                            |
| I would like to receive special offers and promotions from Kivuto Solutions Inc. and its | partners                      |                            |
|                                                                                          | Proceed W                     | /ith Order                 |

You have now completed your order and will be provided with a receipt page. Here, you can find your License Key that is required to activate your software as well as the EULA and a link to download your software.
 \*\*For documentation purposes, no license key is provided here. The key will be located in the area designated below in red text.

| rder Summary                                                                                                    | Order Information                                                                                                    |
|----------------------------------------------------------------------------------------------------|----------------------------------------------------------------------------------------------------|
| Order Date: 2014-05-15 1:21 PM<br>Eastern Daylight Time<br>der Number: 100293672167                                                                                                    | Name: Test Order<br>Email: test@d=ry.com                                                                                                    |
| ems All prices are in US Dollars                                                                                                    | Start Download                                                                                                    |
| Microsoft Project Professional 2010 2164-bit (English<br>No Vouchers on Test Orders                                                                                                    | ) - DreamSpark - Download \$0.00                                                                                                    |
| Burning the .ISO/.IMG file onto a disc<br>Messages:<br>• <u>DreamSpark EULA</u><br>Agreement Number: 1203984494                                                                                                    | Subtotal: <b>\$0.00</b><br>Taxes: <u>\$0.00</u><br>Total: <b>\$0.00</b>                                                                                                    |
| ecommended For You (Optional)                                                                                                    | Subtotal: <b>\$0.00</b><br>Taxes: <u>\$0.00</u><br>Total: <b>\$0.00</b>                                                                                                    |
| Instructions:<br>Burning the .ISO/.IMG file onto a disc<br>Messages:<br>• <u>DreamSpark EULA</u><br>Agreement Number: 1203984494<br>ecommended For You (Optional)<br>Backup Disc - Microsoft Project Professional                                                                                                    | Subtotal: \$0.00<br>Taxes: \$0.00<br>Total: \$0.00<br>2010 32/64-bit (English) \$13.95                                                                                                    |
| Instructions: Burning the .ISO/.IMG file onto a disc Messages:  DreamSpark EULA Agreement Number: 1203984494  ecommended For You (Optional)  Backup Disc - Microsoft Project Professional Receive genuine DVD(s) of your software for ba download and/or key. No additional delivery fees                                                                                                    | Subtotal:         \$0.00<br>Taxes:           Total:         \$0.00           Total:         \$0.00           \$13.95         \$13.95           ckup purposes to accompany your         \$13.95                                    |
| Instructions: Burning the .ISO/.IMG file onto a disc Messages:  DreamSpark EULA Agreement Number: 1203984494  ecommended For You (Optional)  Backup Disc - Microsoft Project Professional Receive genuine DVD(s) of your software for ba download and/or key. No additional delivery fees Note: Backup discs do not come with product k backup disc, you will need the product key or additional delivery fees | Subtotal: \$0.00<br>Taxes: \$0.00<br>Total: \$0.00<br>Total: \$0.00<br>\$0.00<br>\$0.00<br>\$13.95<br>ckup purposes to accompany your<br>s!<br>eys. To install/activate software from a<br>ctivation code issued with your order. |

Note: You can access your order information, downloads and license key for any order by clicking on Your Account/Orders at the top of the screen and then click View Details.

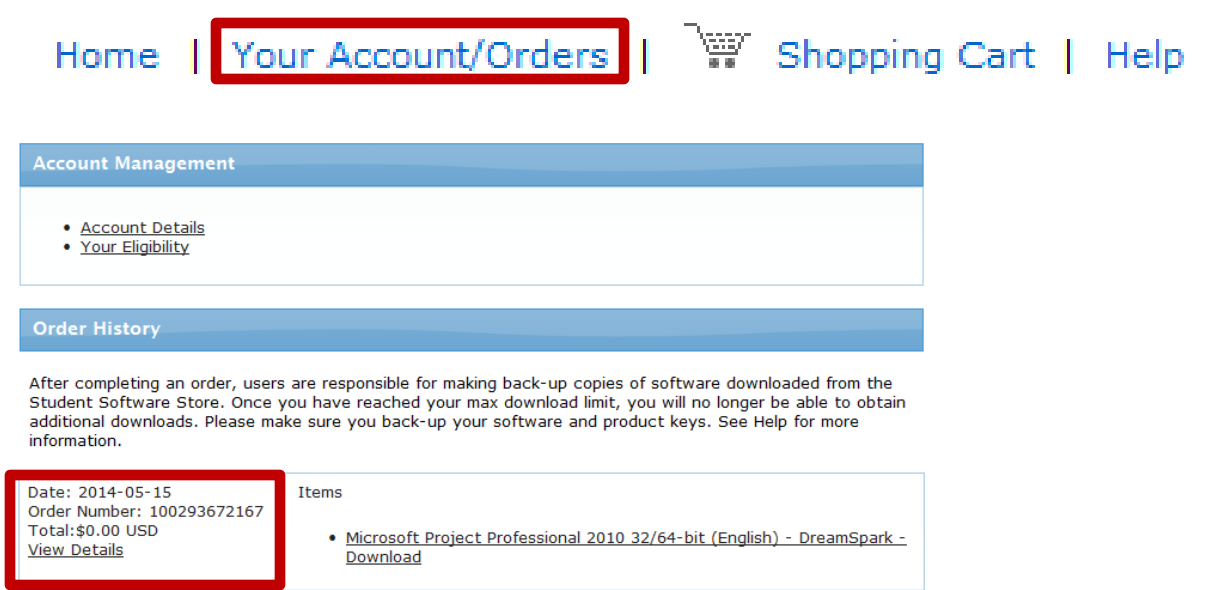

#### Obtaining your download

 Locate the Start Download button. This can be found on the receipt page as shown above or by accessing *Your Account/Orders* and clicking *View Details* on the order placed for Project (also shown above).

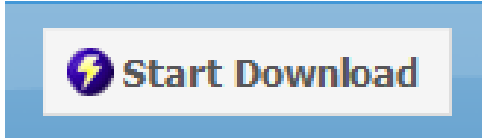

2. You will be taken to a Downloads page with further instructions on how to obtain your downloads. ( If you prefer, a YouTube video is also available to assist you in this process. Click the movie icon in the upper right hand corner of the screen to view the video or <u>click here</u>.) You will be required to download and install the *Secure Download Manager (SDM)* prior to beginning the download of your software. This will assure that your computer and the Microsoft servers maintain a connection to minimize any possible corruption or missing files from your download. (Do not close this page until you have downloaded your software.)

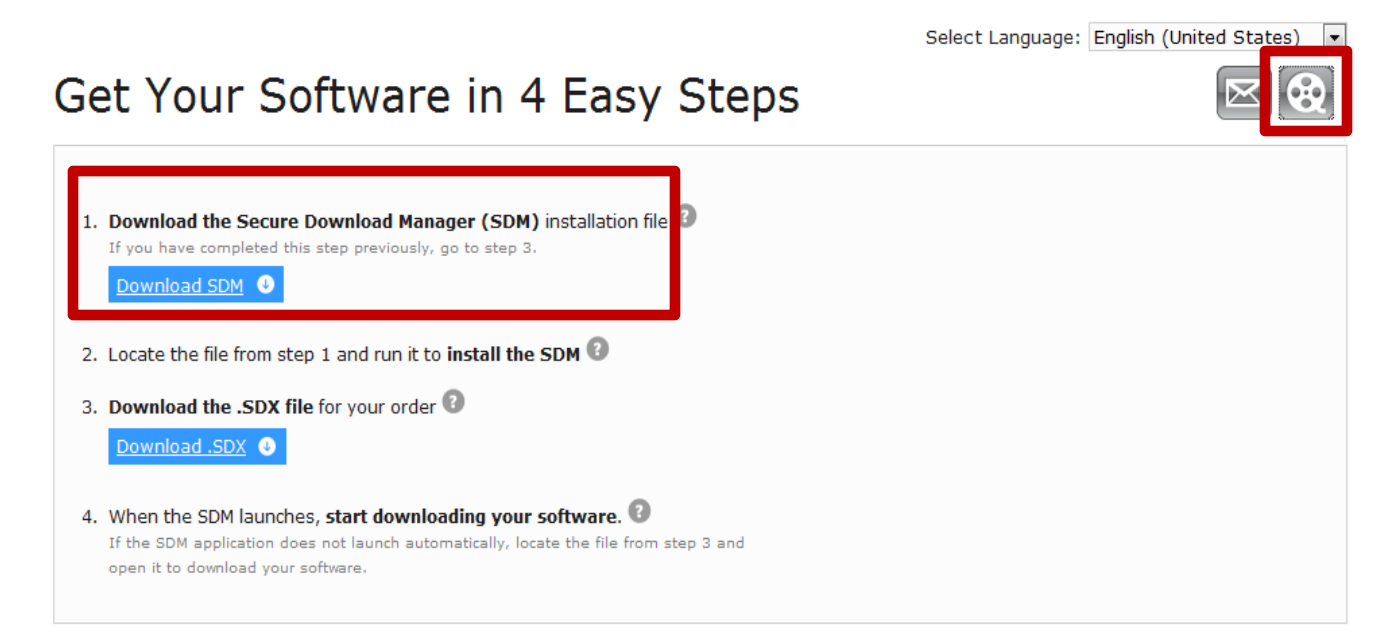

3. Click on *Download SDM*. You will be prompted to save the file. Click *Save*.

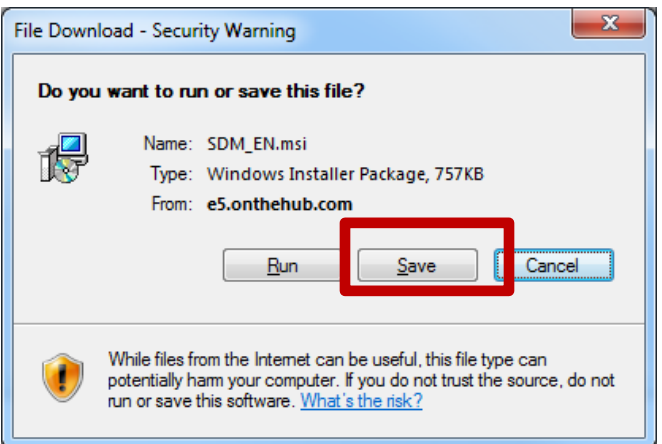

4. Identify the location of where the file is going to be downloaded and click *Save*.

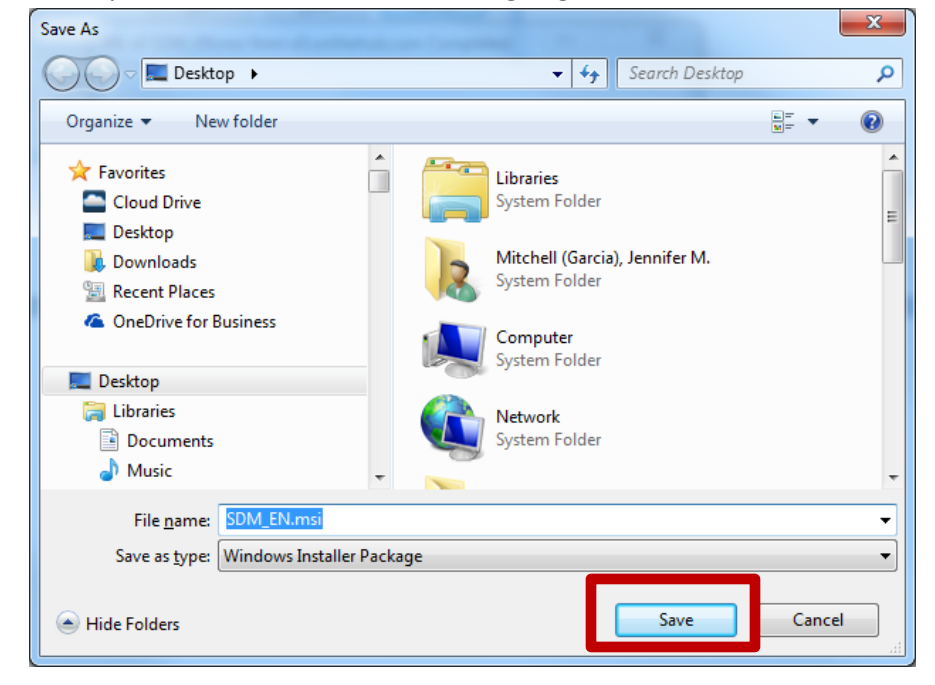

5. When the download has completed, you will receive a similar message as shown below. Click *RUN* to begin the SDM installation.

| Download complete                                                                                            |
|----------------------------------------------------------------------------------------------------|
| Download Complete                                                                                            |
| SDM_EN.msi from e5.onthehub.com                                                                              |
| Downloaded: 757KB in 2 sec<br>Download to: C:\Users\D01016368\Desktop\SDM_EN.msi<br>Transfer rate: 378KB/Sec |
| <u>B</u> un Coen <u>Folder</u> Close                                                                         |
| SmartScreen Filter checked this download and did not report any threats. Report an unsafe download.          |

Note: IE users may receive a security warning. Click **RUN** to continue.

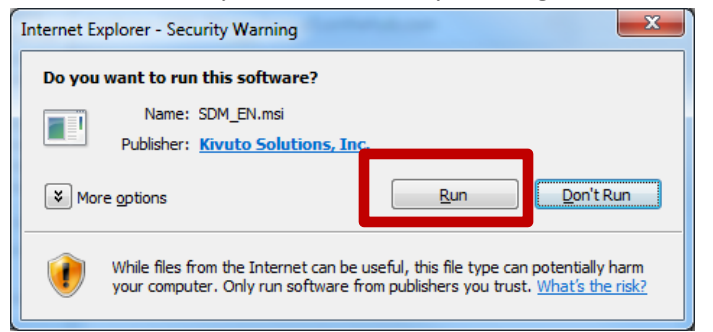

6. The SDM installation will begin. Click *Next*.

| Becure Download Manager                                                                                                    |
|----------------------------------------------------------------------------------------------------|
| Welcome to the Secure Download Manager Setup<br>Wizard                                                                                                    |
| This wizard will guide you through the steps required to install the Secure Download Manager on this<br>computer.                                                                                           |
| When the SDM has been installed, you will be able to download your software.                                                                                                    |
| The SDM provides for secure, effective and efficient downloads, especially for files that are too large<br>for some browsers to download. You receive the software that you ordered, safely and completely. |
| Cancel < Back Next >                                                                                                    |

7. Review the license agreement. *Click I Agree* and *Next* to proceed.

| B Secure Download Manager                                                                                                    |
|----------------------------------------------------------------------------------------------------|
| License Agreement                                                                                                    |
| Please take a moment to read the license agreement now. If you accept the terms below, click "I<br>Agree", then "Next". Otherwise click "Cancel".                                                                                                    |
| WARRANTY DISCLAIMER AND SOFTWARE LICENSE AGREEMENT  SECURE DOWNLOAD MANAGER (SDM)                                                                                                    |
| NOTICE TO USERS: YOU MUST AGREE TO ALL TERMS BELOW BEFORE YOU<br>INSTALL OR USE THE SOFTWARE OR ANY FUTURE UPDATES TO THE<br>SOFTWARE. IF YOU DO NOT AGREE TO ALL TERMS, DO NOT USE THIS<br>SOFTWARE OR ANY UPDATES. BY INSTALLING OR USING THE SOFTWARE<br>YOU ACCEPT ALL THE TERMS BELOW. |
| PART I. WARRANTY DISCLAIMER<br>The license to use this Software is made available to you free of charge.                                                                                                    |
| I Do Not Agree                                                                                                    |
| Cancel < <u>B</u> ack Next >                                                                                                    |

8. The location of where the SDM software will be installed is displayed. There is no need to change this location. Click *Next*.

| 邊 Secure Download Manager                                                              |                       |
|----------------------------------------------------------------------------------------|-----------------------|
| Select Installation Folder                                                             |                       |
| The installer will install Secure Download Manager to the following folder.            |                       |
| To install in this folder, click "Next". To install to a different folder, enter it be | ow or click "Browse". |
| Eolder:<br>C:\Users\D01016368\AppData\Local\                                           | Browse<br>Disk Cost   |
| Cancel < <u>B</u> ack                                                                  | <u>N</u> ext >        |

9. Once the installation process is complete, you will see a similar screen as shown below. Click *Close* and return to the Downloads page.

| B Secure Download Manager                                                          |                   |
|------------------------------------------------------------------------------------|-------------------|
| Installation Complete                                                              |                   |
| Secure Download Manager has been successfully installed.<br>Click "Close" to exit. |                   |
| Cancel < B                                                                         | ack <u>C</u> lose |

Select Language: English (United States)

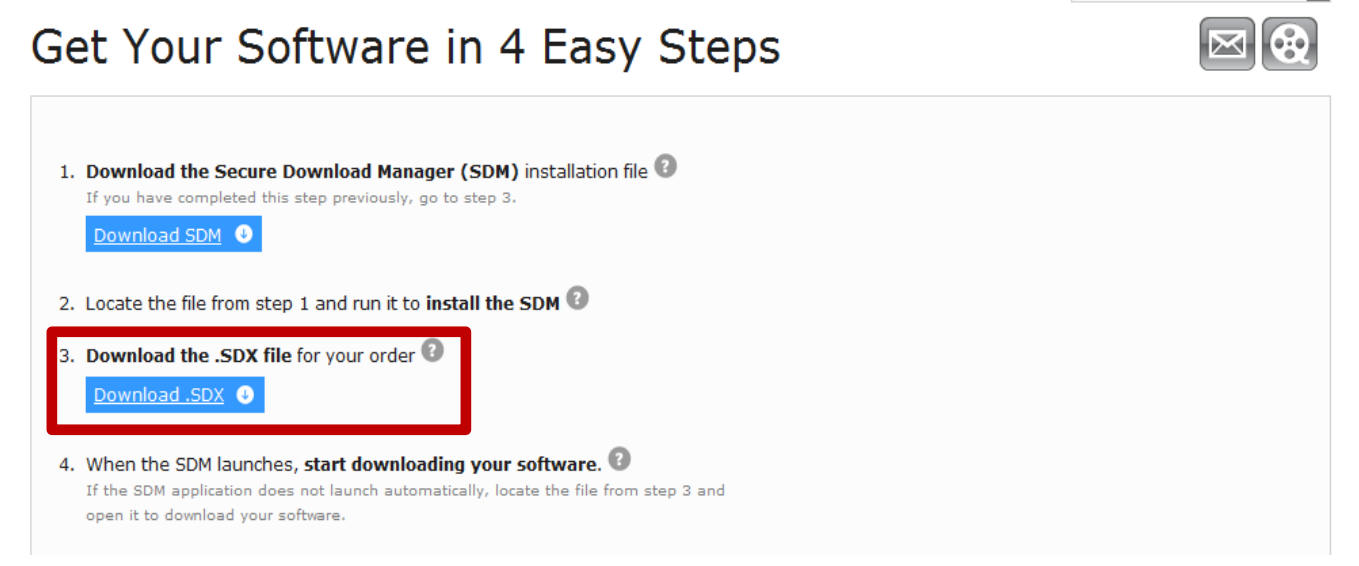

11. When prompted, click *Open*. If you are only presented with the Save option, Click *Save*. Once the file has downloaded, locate it and open it by double clicking.

| File Down                                                                                                    | load                                                                                               |  |  |  |
|----------------------------------------------------------------------------------------------------|----------------------------------------------------------------------------------------------------|--|--|--|
| Do you want to open or save this file?                                                                                                    |                                                                                                    |  |  |  |
| 0                                                                                                    | Name: 100293638822.sdx<br>Type: Secure Download Manager, 183 bytes<br>From: <b>e5.onthehub.com</b> |  |  |  |
|                                                                                                    | Open Save Cancel                                                                                   |  |  |  |
| While files from the Internet can be useful, some files can potentially harm your computer. If you do not trust the source, do not open or save this file. What's the risk? |                                                                                                    |  |  |  |

12. You will be presented with a similar screen. Prior to downloading your software, verify the download location as shown below. This is where your file will be saved. Please make note of this file path. Once you are ready to begin, click *Start Download*. When the download begins, a progress bar will be shown.

| Download Your Software                                                                                         | Select Language: English (United States)                     |
|----------------------------------------------------------------------------------------------------|--------------------------------------------------------------|
| DeVry V<br>University<br>V Keller Devy<br>Graduate School of Management<br>W CHAMBERLAIN<br>College of Nursing |                                                              |
| Order Summary Order Number: 100293638822 View your order for full                                              | details, including any <b>product keys</b> and instructions. |
| Download Location: C:\Users\D01016368\D                                                                        | ownloads <u>Change Location</u>                              |
| Items                                                                                                    | Need Help?                                                   |
| Microsoft Project Professi<br>(English)<br>Download Ready<br>Size: 801 MB                                      | onal 2010 with Service Pack 1 32/64-bit<br>Start Download O  |

Note: Download speeds will vary depending on your computer and type of internet connection. Please contact DeVry Home Office support if you are encountering any problems (Do not contact the support desk for the software store as DREAMSPARK SOFTWARE IS NOT SUPPORTED).

13. Once the download is complete, you will see a similar screen as shown below. Do not close this window as you may need to return to it to obtain your Product Key.

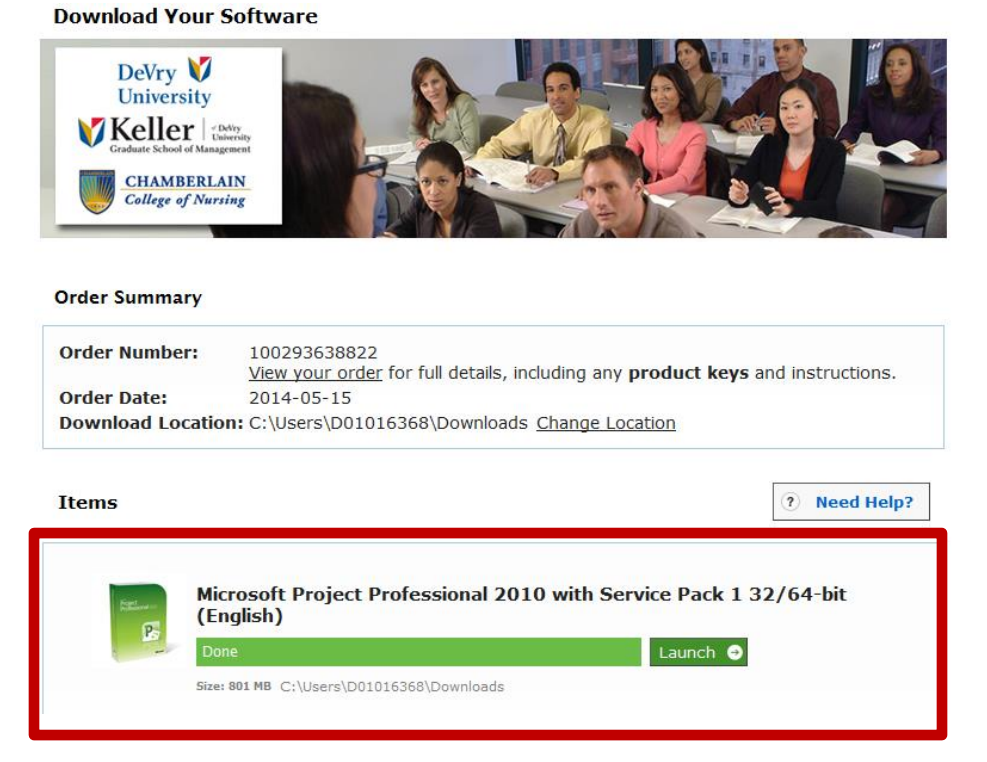

MS Project downloads in an ISO format. For more details on ISO files, please refer to the *HELP* information provided in the store. You will need to extract the ISO file in order to install it. Please follow the next set of instructions to prepare your download for installation.

#### Working with ISO Files

Once your file has completely downloaded, click Launch. You will be redirected to the folder where the download is saved. Double click the folder to open it and view the file.

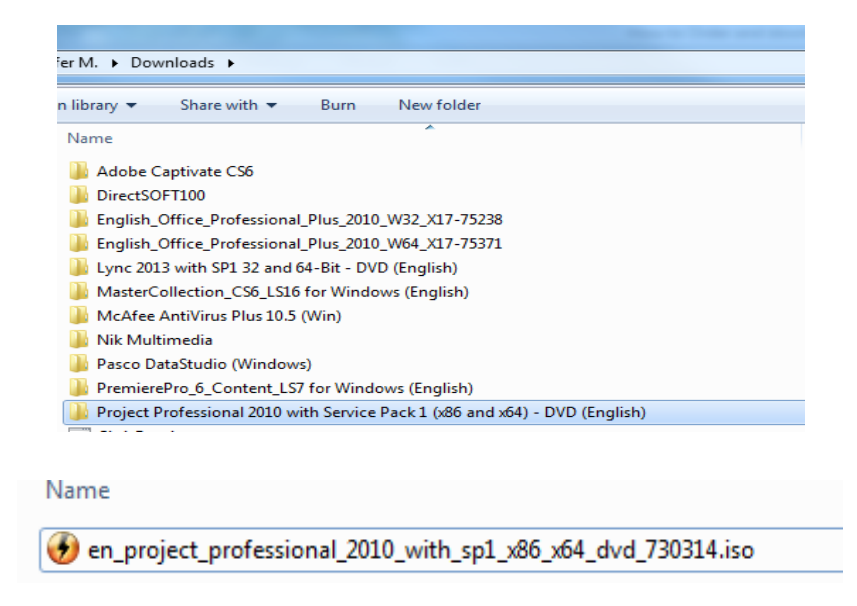

Note: There are 3 methods that can be used to extract the ISO file. We recommend burning the ISO file to a DVD disc as that can also be used a back-up. If you do not have a DVD drive and prefer to extract to a USB/thumb drive or even your hard drive, this may require additional software to be installed on your computer. All 3 methods are provided below. Please choose the option that best meets your needs.

#### Using Windows DISC IMG Burner (Windows 7 & Windows 8)

1. Right click on the IMG/ISO file and select Open With ...

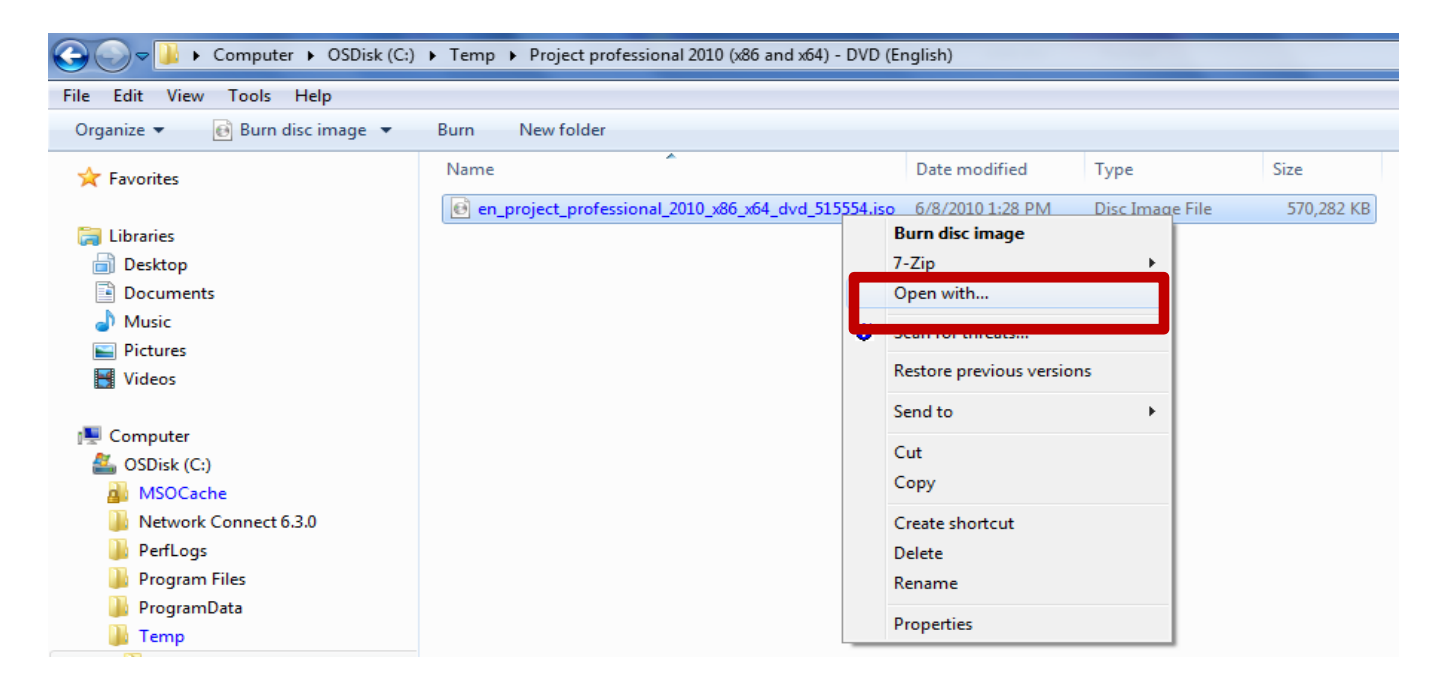

2. Select Windows Disc Image Burner. Click Ok.

| Ор | en wit                  | th                                      |                                                       |                                          |                           |                       | <b></b> X    |
|----|-------------------------|-----------------------------------------|-------------------------------------------------------|------------------------------------------|---------------------------|-----------------------|--------------|
|    | Ø                       | Choos<br>File:                          | e the program you want to<br>en_project_professional_ | o use to open this f<br>_2010_x86_x64_d. | ile:<br>                  |                       |              |
|    | Reco                    | mmer                                    | ded Programs                                          |                                          |                           |                       |              |
|    | Othe                    | Windo<br>Micros                         | rs Disc Image Burner<br>ft Corporation                |                                          |                           |                       | <b>v</b>     |
|    |                         |                                         |                                                       |                                          |                           |                       |              |
|    |                         |                                         |                                                       |                                          |                           |                       |              |
|    |                         |                                         |                                                       |                                          |                           |                       |              |
|    |                         |                                         |                                                       |                                          |                           |                       |              |
|    |                         |                                         |                                                       |                                          |                           |                       |              |
|    | / Alwa                  | VSUSE                                   | he selected program to or                             | en this kind of file                     |                           | ſ                     |              |
|    |                         | ,,,,,,,,,,,,,,,,,,,,,,,,,,,,,,,,,,,,,,, |                                                       | and a name of the                        |                           |                       | prowse       |
|    | r the p<br><u>Veb</u> , | rogram                                  | you want is not in the list (                         | or on your compute                       | er, you can <u>look f</u> | or the appropriate pr | ogram on the |
|    |                         |                                         |                                                       |                                          |                           | ОК                    | Cancel       |

You should now be in the *Windows Disc Image Burner* and able to proceed with the next steps.

| Windows Disc Image Burner                                          |                                           |  |  |  |  |  |
|--------------------------------------------------------------------|-------------------------------------------|--|--|--|--|--|
| Disc image file:                                                   | en_project_professional_2010_x86_x64_dvd_ |  |  |  |  |  |
| <u>D</u> isc burner:                                               | DVD R Drive (D:)                          |  |  |  |  |  |
| Status<br>To start burning the disc image, click Burn.             |                                           |  |  |  |  |  |
| ✓ <u>V</u> erify disc after burning<br><u>B</u> urn <u>C</u> ancel |                                           |  |  |  |  |  |

- 3. Check Verify disc after burning
- 4. Insert a blank DVD into the drive.
- 5. Select Burn.

| Windows Disc Image Burner                       |                                            |  |  |  |  |  |
|-------------------------------------------------|--------------------------------------------|--|--|--|--|--|
| Disc image file:                                | en_project_professional_2010_x86_x64_dvd_! |  |  |  |  |  |
| <u>D</u> isc burner:                            | DVD R Drive (D:)                           |  |  |  |  |  |
| Status<br>Burning disc image to recordable disc |                                            |  |  |  |  |  |
| ✓ <u>V</u> erify disc after b                   | ourning<br><u>B</u> urn <u>C</u> ancel     |  |  |  |  |  |

6. The image will now be written to the disc and a green progress bar will be visible.

| Windows Disc Image Burner                                      |                                           |  |  |  |  |
|----------------------------------------------------------------|-------------------------------------------|--|--|--|--|
| Disc image file:                                               | en_project_professional_2010_x86_x64_dvd_ |  |  |  |  |
| <u>D</u> isc burner:                                           | DVD R Drive (D:)                          |  |  |  |  |
| Status<br>The disc image has been successfully burned to disc. |                                           |  |  |  |  |
| ☑ <u>V</u> erify disc after b                                  | ourning<br><u>B</u> urn <u>C</u> lose     |  |  |  |  |

- 7. When the process is complete, you will receive a success message and the disc is now ready to be used for installation.
- 8. Eject the disc and re-insert it to begin the installation.

# 7 ZIP - IMG or ISO FILES

If you are using the 7-Zip software, you will need a DVD or USB/external device or the necessary hard drive space to proceed. This software is available for download free on the internet. <u>http://www.7-zip.org/</u> You must have the 7-Zip software installed on your computer to proceed with this process.

1. Right click on the IMG/ISO file and select **7** *Zip*...*Extract Files*.

|                                   |   | 0                         |   | 2.57 m magress bolanni 250,504 kb                                                 |
|-----------------------------------|---|---------------------------|---|-----------------------------------------------------------------------------------|
| 🗐 Desktop                         |   | Open                      | L |                                                                                   |
| Documents                         |   | 7-Zip                     | • | Open archive                                                                      |
| 🌙 Music                           |   | Open with                 | • | Extract files                                                                     |
| E Pictures                        | 0 | MagicISO                  | • | Extract Here                                                                      |
| 😸 Videos                          | V | Scan for threats          |   | Extract to "en_expression_studio_4_ultimate_x86_msdnaa_dvd_537046\"               |
|                                   |   | Restore previous versions |   | Test archive                                                                      |
| 🖳 Computer                        |   | Restore previous versions |   | Add to archive                                                                    |
| 🏭 OSDisk (C:)                     |   | Send to                   | • | Compress and email                                                                |
| 실 MSOCache                        |   | Cut                       |   | Add to "en_expression_studio_4_ultimate_x86_msdnaa_dvd_537046.7z"                 |
| 🐌 Network Connect 6.3.0 👘         |   | Conv                      |   | Compress to "en_expression_studio_4_ultimate_x86_msdnaa_dvd_537046.7z" and email  |
| 퉬 PerfLogs                        |   |                           |   | Add to "en_expression_studio_4_ultimate_x86_msdnaa_dvd_537046.zip"                |
| 🌗 Program Files                   |   | Create shortcut           |   | Compress to "en expression studio 4 ultimate x86 msdnaa dvd 537046.zip" and email |
| 🌗 ProgramData                     |   | Delete                    | 5 |                                                                                   |
| 📗 Temp                            |   | Rename                    |   |                                                                                   |
| 🎉 Expression Studio 4 Ultimate (x |   | Properties                |   |                                                                                   |

2. Choose a location to save the extracted files by clicking the box below with 3 dots ( ). Select either a location on your hard drive or a DVD/external device/thumb drive/external hard drive, etc .

| Extract                                                              | ×                          |  |  |  |  |  |  |
|----------------------------------------------------------------------|----------------------------|--|--|--|--|--|--|
| Extract to:                                                          |                            |  |  |  |  |  |  |
| (MSDN AA)\en_expression_studio_4_ultimate_x86_msdnaa_dvd_537046\ 🗸 📃 |                            |  |  |  |  |  |  |
| Path mode                                                            | Overwrite mode             |  |  |  |  |  |  |
| Full pathnames                                                       | Ask before overwrite       |  |  |  |  |  |  |
| <ul> <li>Current pathnames</li> </ul>                                | Overwrite without prompt   |  |  |  |  |  |  |
| No pathnames                                                         | Skip existing files        |  |  |  |  |  |  |
|                                                                      | Auto rename                |  |  |  |  |  |  |
|                                                                      | Auto rename existing files |  |  |  |  |  |  |
|                                                                      | Password                   |  |  |  |  |  |  |
|                                                                      | Show Password              |  |  |  |  |  |  |
| ОК                                                                   | Cancel Help                |  |  |  |  |  |  |

3. It's recommended to create a *new folder* to extract the IMG/ISO files to if not extracting to a DVD (see 3a below for extracting to a DVD). Once you have selected a location, click OK.

| Browse For Folder                       | x   |
|-----------------------------------------|-----|
| Specify a location for extracted files. |     |
| MS Software                             | •   |
| > 🐌 My Books                            |     |
| My Meetings                             |     |
| My Received Files                       |     |
| > 🔠 My Shapes                           |     |
| Dev Dev Dev Dev Dev Dev Dev Dev Dev Dev |     |
| Scripts     III                         | • • |
| Make New Folder OK Canc                 | el  |

a. If extracting to a *DVD*, select your DVD drive and click OK.

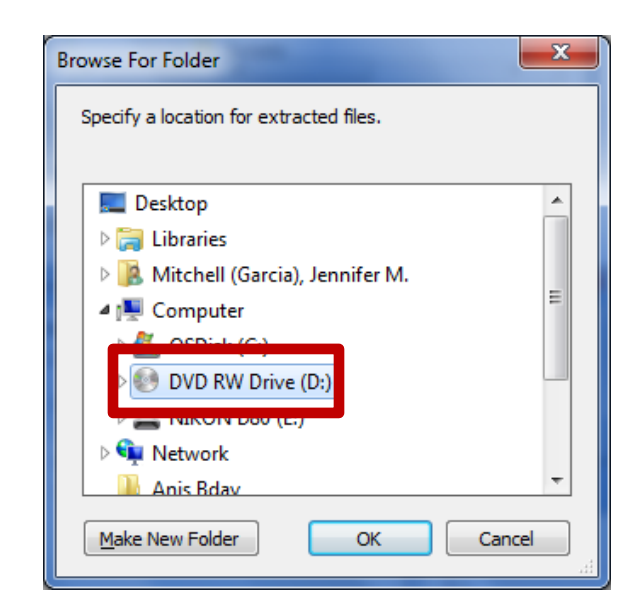

4. Click **OK** again to begin the extraction process.

| Extract                                                                                                    |                                                                                                    | Extract                                                                                                    |                                                                                                    |
|----------------------------------------------------------------------------------------------------|----------------------------------------------------------------------------------------------------|----------------------------------------------------------------------------------------------------|----------------------------------------------------------------------------------------------------|
| Extract to:<br>C:\Users\D01016368\Documents\MS<br>Path mode<br>© Full pathnames<br>© Current pathnames<br>© Ny pathnames<br>If extracted to a | S Software   Overwrite mode  Ask before overwrite  Overwrite without prompt  Skip existing files  Auto rename  Auto rename existing files  Specific drive in a | Extract to:<br>D:\<br>P th mode<br>Full pathnames<br>Current pathnames<br>Vo pathnames<br>If extracted to<br>DVD, this will be<br>your DVD drive. | Overwrite mode  Ask before overwrite  Overwrite without prompt  Skip existing files  Auto rename Auto rename Password |
| designated fold<br>similar path loca<br>Dr                                                                                                    | ler, you will see a<br>ated on your Hard<br>rive.                                                                                                    | ОК                                                                                                    | Cancel Help                                                                                                    |

5. You will then see a similar progress screen showing your ISO/IMG file being extracted.

| 51% Extracting C:\Temp\Expression                            | - • ×    |                  |           |  |  |  |  |
|--------------------------------------------------------------|----------|------------------|-----------|--|--|--|--|
| Elapsed time:                                                | 00:00:27 | Total size:      | 283 MB    |  |  |  |  |
| Remaining time:                                              | 00:00:25 | Speed:           | 5552 KB/s |  |  |  |  |
| Files:                                                       | 366      | Processed:       | 146 MB    |  |  |  |  |
| Compression ratio:                                           | 100%     | Compressed size: | 146 MB    |  |  |  |  |
| Setup\License\Web4StudioMSDN\<br>Web4StudioMSDN-ppdlic.xm-ms |          |                  |           |  |  |  |  |
|                                                              |          |                  |           |  |  |  |  |
| Backgrou                                                     | nd       | Pause            | Cancel    |  |  |  |  |

6. When the process has completed, the above progress screen will no longer be visible. Locate the drive/folder where you extracted your files.

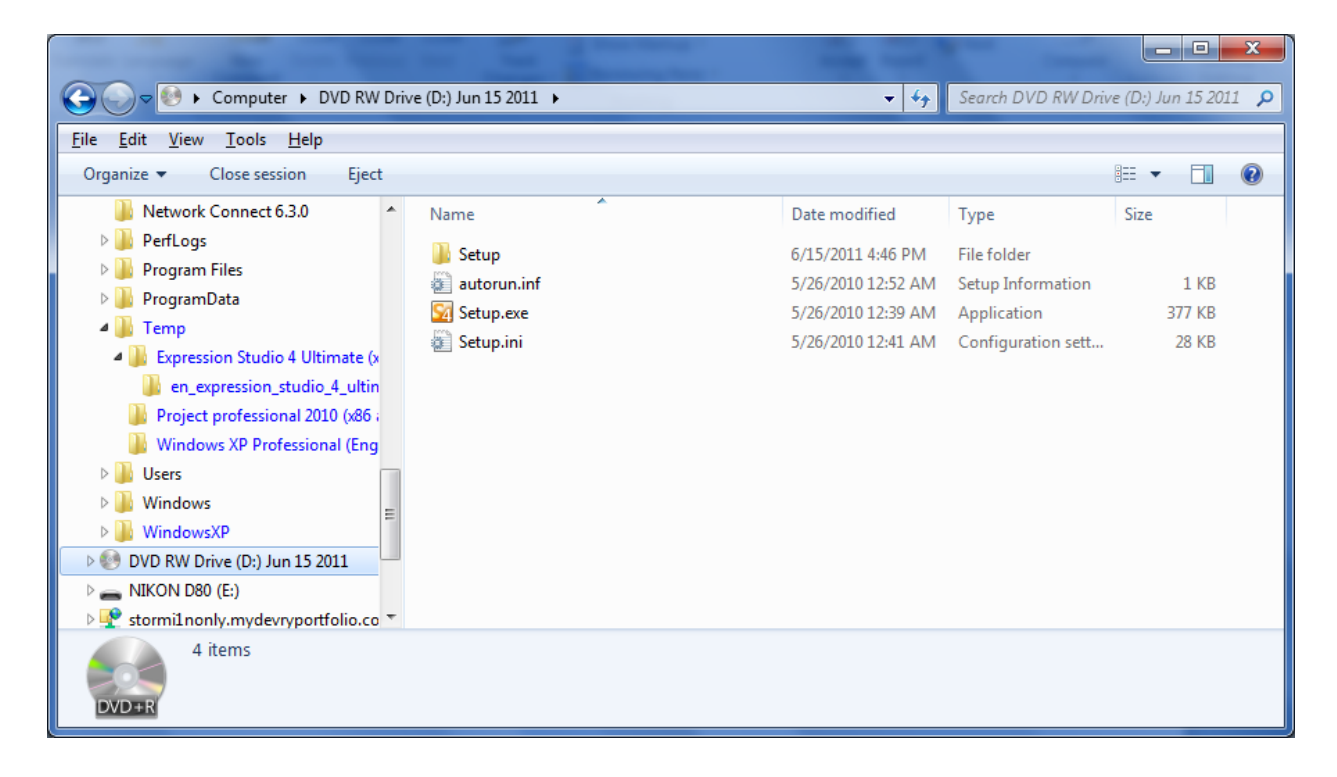

7. Open the folder to review the extracted contents. . To begin the installion, double click *Setup.exe*.

#### **Installing MS Project**

1. Once the installation begins, you will be required to enter your *Product Key*.

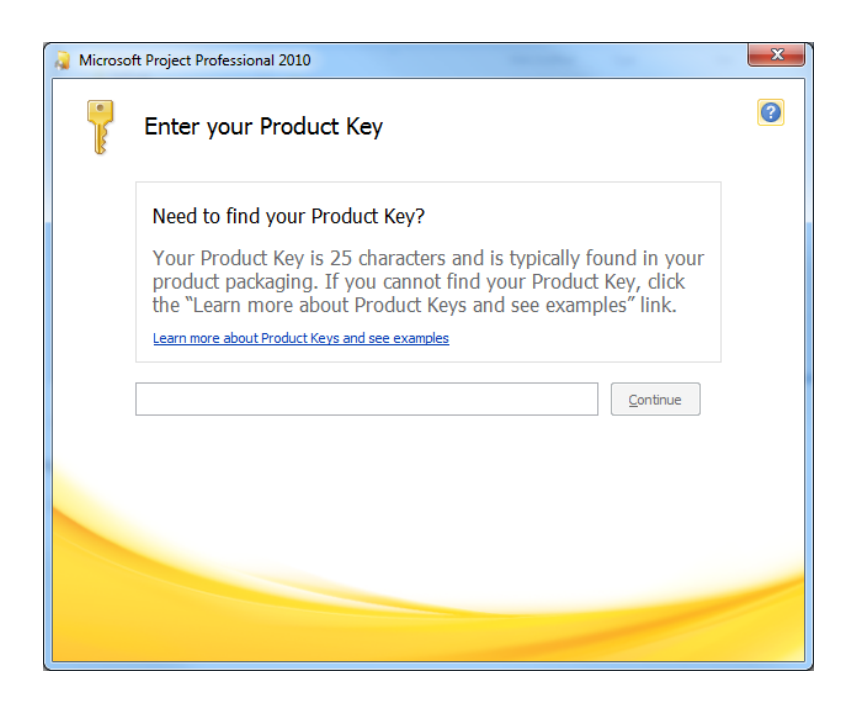

Note: Your Product Key is located within your Order Information and is in red text. You can return to your order information by clicking *View your Order Information* on the screen below. Please make back-up copies of your keys and software as they are only available for a limited time.

**Download Your Software** 

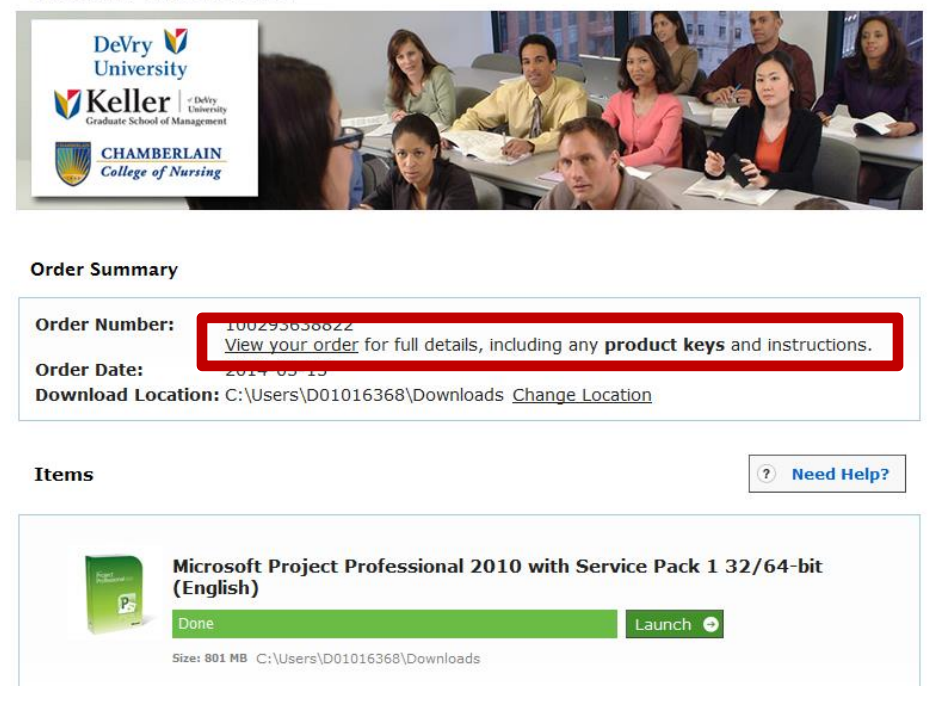

2. Once you have entered a valid Product Key, click Continue to proceed with the installation. Follow the onscreen prompts until the software has completely installed.

If at any time you require assistance, please contact the Home Office Help Desk. Make sure to mention that your software is located under DreamSpark to assure your issue is **NOT** redirected to the software store Help Desk.

DeVry Home Office Help Desk 877-496-9050, option 2, then option 3 for Technical Support.